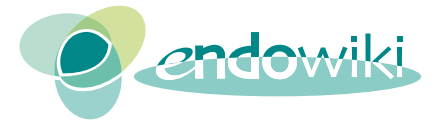

# Endowiki - II decalogo per accedere

- 1. Controlla di avere la **connessione** attiva (cavo o wireless) e apri il tuo **browser** (Explorer, Safari, Firefox, Chrome, Opera, ...)
- 2. Digita sulla barra degli indirizzi: www.endowiki.it
- 3. È libero per tutti l'accesso all'area pazienti (a destra nella home-page)
- 4. Per accedere agli articoli, devi scrivere i tuoi codici di accesso (sulla home-page nella colonna destra nel **Login** form):
  - a. se sei stato un redattore, utilizza i tuoi codici di accesso da redattore
  - b. se sei socio AME in regola:
    - I. nello spazio "Nome utente" scrivi: nome.cognome (mario.rossi) minuscolo;
    - II. nello spazio "Password" scrivi: la password che ti è stata comunicata dalla segreteria;
- Nome utente
   Password

Login Form

| ٦. | Di   | 00 | Ed. | - | - | ĩ |
|----|------|----|-----|---|---|---|
|    | IN I | co | ru  | C |   | L |
|    |      |    |     |   |   |   |

Accedi

- III. clicca su "Accedi";
- IV. nella pagina che si apre successivamente (Il tuo processo di registrazione non è stato ...) riscrivi <u>nuovamente</u> Nome utente e Password (così come li hai scritti sopra) e clicca su "Accedi";
- c. se non sei in regola, regolarizza la tua posizione e poi verrai inserito nel database.
- 5. A questo punto dagli indici puoi accedere a tutti gli **articoli** già pubblicati (per ora i filmati non sono accessibili da tablet e smartphone, ma tutto il resto sì)
- 6. Se vuoi aprire la tua pagina personale di appunti, vai nel riquadro menu utente (a sinistra

1

sotto l'indice generale) e clicca su "Pagina personale". Puoi scrivere come se fosse una pagina di Word (con i tasti dell'editor sovrastante utilizzabili per modificare e impaginar il testo). Ricordati di cliccare su "Salva" (tasto in basso a destra) dopo aver finito di scrivere.

| Menu utente      |  |
|------------------|--|
| Profilo          |  |
| Logout           |  |
| Pagina personale |  |
| File Repository  |  |

Nome utente dimenticato? Password dimenticata?

Home istituzionale Pagina personale

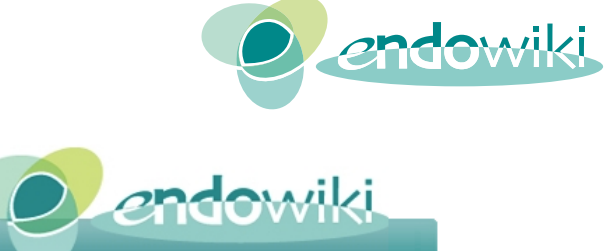

leggi le istruzioni 📙

Salve ospite\_

------

Pagina personale di ospite\_

| E Codice Sorgente E < B I U ↔ X <sub>2</sub> x <sup>2</sup> 2<br>E E E E E E E E E E I I T T & B A P E E E E E I T T A A B A P E E E E E I A T T A A C P A P E E E E E E E I A T T A A C P A P E E E E E E I A T T A A C P A P E E E E E E E I A T A C P A P E E E E E E E E E E E E E E E E E                                                                                                    |                                                                               |          |
|----------------------------------------------------------------------------------------------------|-------------------------------------------------------------------------------|----------|
| E E E E E E E E E F T T BOUND Carattere Carattere DI Carattere DI Carattere DI At At Carattere DI At Carattere Carattere DI Carattere DI Carattere DI Carattere DI Carattere DI Carattere DI Carattere DI Carattere DI Carattere DI Carattere DI Carattere DI Carattere DI Carattere DI Carattere DI Carattere DI Carattere DI Carattere DI Carattere DI Carattere DI Carattere DI Carattere DI Carattere DI Carattere DI Carattere Carattere DI Carattere DI Carattere Caratteree Caratteree Carattere | 🖹 Codice Sorgente 📋 🕢 🖻 🎼 🏀 🏀 🦘 🎋 🎎 📰 🖪 I U 🔤 X <sub>2</sub> x <sup>2</sup> 🥔 |          |
| Stile 💽 Formato 🔍 Carattere 🔍 Di 🗨 At · 🏟 🖏 💽                                                                                                    | 註[[4] 4] 99 166] 註 主 三 三 1 1 14 🔬 🙈 🍽 🛅 🗐 🔤 🕥                                 |          |
|                                                                                                    | Stile 🔽 Formato 🔽 Carattere 🔽 Di 🔍 🗛 🖉 🏟 🖏 🍞                                  | <u> </u> |
|                                                                                                    |                                                                               |          |
|                                                                                                    |                                                                               |          |
|                                                                                                    |                                                                               |          |
|                                                                                                    |                                                                               |          |
|                                                                                                    |                                                                               |          |
|                                                                                                    |                                                                               |          |
|                                                                                                    |                                                                               | 4        |
|                                                                                                    |                                                                               | 14       |

7. Per mantenere legati gli appunti a qualche pagina interna e ritrovarli al prossimo accesso leggi le istruzioni apposite in alto a destra sopra il riquadro della pagina personale (a destra del tuo nome) *o leggi il capitolo in fondo a questo documento*.

### 8. Per cambiare la password:

- vai al menu utente (in basso a sinistra sotto l'indice)
   che è un'area visibile solo da voi, nel quale inserire informazioni personali
- b. clicca su "Profilo"
- c. nella pagina che si apre, clicca sul bottone Modifica profilo
- d. nella successiva pagina, non toccare le righe Nome, Nome Utente e Indirizzo Email (a meno che tu non voglia correggere un errore in questa o cambiarla, ma ricordati che il sistema accetta un solo indirizzo e digitalo con molta attenzione, perché poi tutte le comunicazioni, comprese quelle nel caso ti sia dimenticato i tuoi codici di accesso, verranno inviate a quell'indirizzo) e scrivi la password di tua scelta sulla riga "Password" e riscrivila uguale sulla riga "Verifica password"
- e. se lo desideri puoi inserire una foto per il tuo profilo: non inserire immagini di grandi dimensioni che rallenterebbero la

| Menu utente      |
|------------------|
| Profilo          |
| Logout           |
| Pagina personale |
| File Repository  |

| Nome *             | ospite tiroide           |
|--------------------|--------------------------|
| Nome               | ospite_tiroide           |
| Nome utente        | ospite_tiroide           |
| (facoltativo)      |                          |
| Password           |                          |
| (facoltativo)      |                          |
| Conferma password  |                          |
| (facoltativo)      |                          |
| Indirizzo email *  | ospite_tiroide@asfasd.it |
| Conferma indirizzo | ospite_tiroide@asfasd.it |
| email *            |                          |
| otografia Utente   |                          |

Peso massimo file: 800KB

Invia Annulla

Dimensione minima: 200px per 200px

(facoltativo)

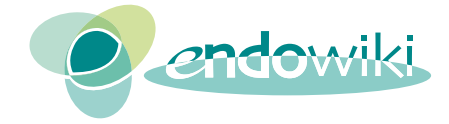

Menu utente

Pagina personale

File Repository

Profilo

Logout

navigazione

- f. clicca su "Invia"
- Quando hai finito, vai nel riquadro menu utente (a sinistra sotto l'indice generale) e clicca su "Logout" (e ancora su "Logout" nella pagina che si apre successivamente). Esiste comunque un sistema di sicurezza che dopo alcuni

minuti di inattività disconnette la tua utenza per evitare che venga utilizzata impropriamente. Per rientrare è necessario compilare ancora nome utente e password.

10. Se navigando troverai questo riquadro, non preoccuparti: è solo il segnale che il sistema ti nega l'accesso alle pagine che sono ancora in lavorazione.

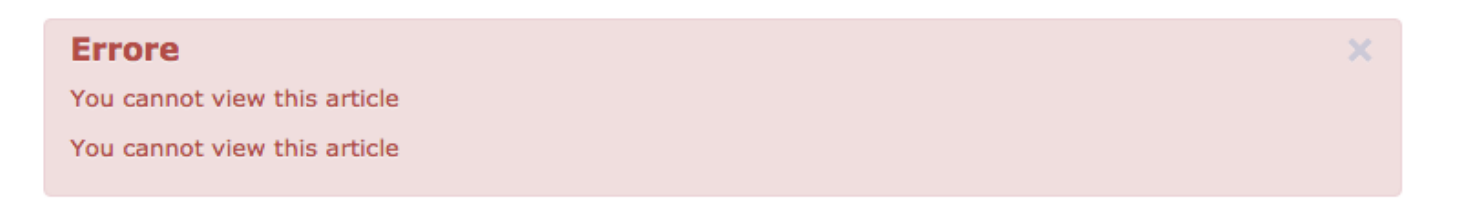

Per finire, ti auguriamo buona navigazione e ti preghiamo di segnalarci (<u>roberto.attanasio@endowiki.it</u>), ove li riscontrassi, errori di stampa, imprecisioni, inesattezze, omissioni: ce ne scusiamo in anticipo e sarà nostra cura provvedere a correggerli nel più breve tempo possibile.

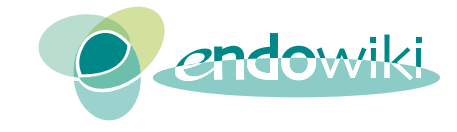

## Pagina personale

Dopo aver effettuato l'accesso all'area registrata tramite l'inserimento di nome utente e password, vedrete comparire un menù nella colonna sinistra, sotto l'indice generale, che prima non era visibile.

La terza voce di menù "**Pagina personale**" consente di accedere a uno spazio visibile solo dal vostro account, nel quale poter scrivere i propri appunti.

Selezionando il comando "Modifica", si apre una pagina dotata di un pannello superiore simile a quello degli editor di testo come Word. È possibile scrivere i propri appunti e formattare il testo secondo i propri gusti.

Pagina personale

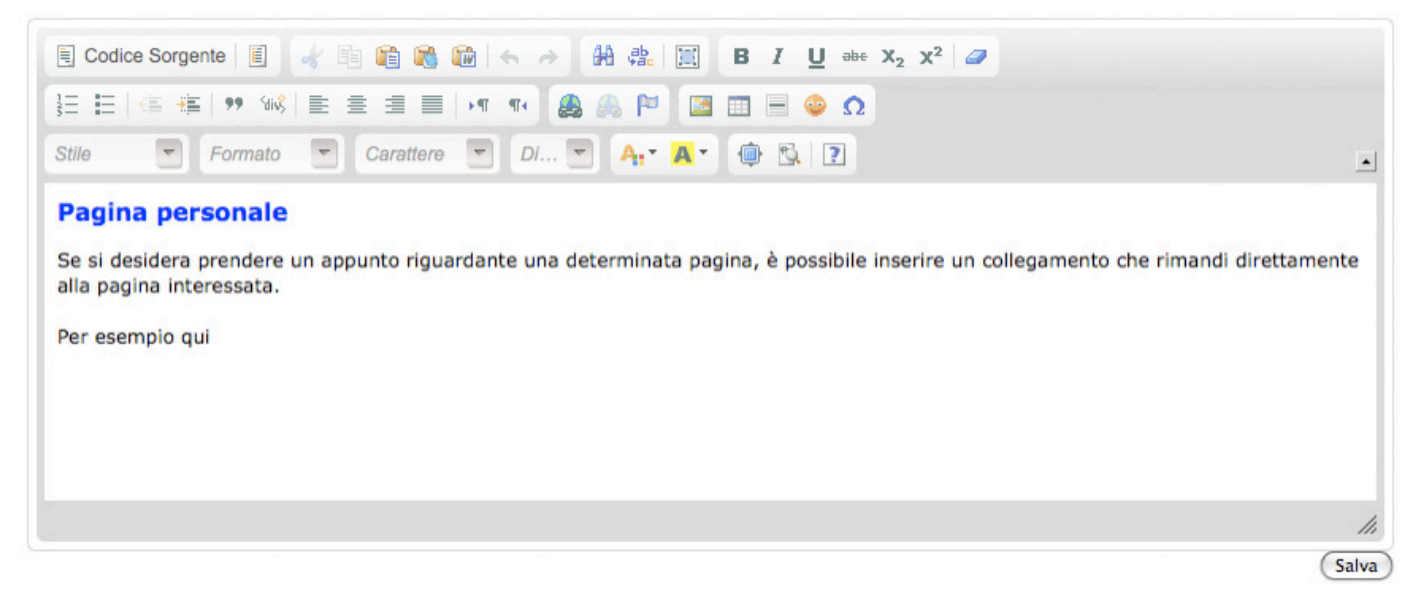

Il pannello superiore è dotato di diversi strumenti di formattazione e di utilità, che possono essere utilizzati per rendere il testo maggiormente leggibile.

Se si desidera prendere un appunto riguardante una determinata pagina, è possibile inserire un collegamento che rimandi direttamente alla pagina interessata.

Per comodità è consigliato aprire la pagina di destinazione in una nuova scheda o in una finestra del programma di navigazione Internet (se usate Explorer, il comando è Ctrl N).

Per creare il collegamento è necessario selezionare il testo che si vuole rendere interattivo.

Con il testo interarattivo selezionato, che funzionerà da bottone, cliccare sullo strumento "inserisci/modifica collegamento" dal pannello superiore.

### Menu utente

| Profilo          |  |
|------------------|--|
| Logout           |  |
| Pagina personale |  |
| File Repository  |  |

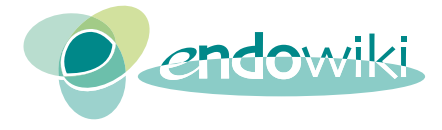

OK

Annulla

#### Pagina personale

| $ \begin{array}{c ccccccccccccccccccccccccccccccccccc$                                                                              | Collegamento                                                                                                    |
|----------------------------------------------------------------------------------------------------|----------------------------------------------------------------------------------------------------|
| Pagina personale<br>Se si desidera prendere un appunto riguardante una determinata p<br>alla pagina interessata.<br>Per esemplo qui | Informazioni collegamento Destinazione Avanzate Tipo di Collegamento URL Protocollo URL http://  www.endowiki.it/index.php?option=com_conter |

Si aprirà la finestra 'Collegamento<sup>\*</sup> che contiene tre schede: "Informazioni collegamento", "Destinazioni", "Avanzate".

Pagina personale

| 🖹 Codice Sorgente 📳 😽 🛅                                     | Collegamento              |
|-------------------------------------------------------------|---------------------------|
| ∃ □ □ □ □ □ □ □ □ □ □ □ □ □ □ □ □ □ □ □                     | Informazioni collegamento |
| Stile Stile Cara                                            | Tipo di Collegamento      |
| Pagina personale                                            | URL                       |
| Se si desidera prendere un appunto alla pagina interessata. | Protocolio URL            |
| Per esempio qui                                             |                           |
|                                                             |                           |
|                                                             |                           |
|                                                             |                           |
| body p                                                      |                           |

Nelle "Informazioni collegamento" bisogna incollare (il comando è Ctrl V) l'indirizzo (URL) della pagina di destinazione, che avrete preventivamente copiato (il comando è Ctrl C) nella nuova scheda selezionandolo dalla barra degli indirizzi nella parte alta della pagina.

| Endowiki - Pagina nersonala   |                                                                               |                |
|-------------------------------|-------------------------------------------------------------------------------|----------------|
| www.endowiki.it/index.php?opt | -<br>ion=com_content&view=article&id=107&Itemid=223&Iang=it → T マ C ST Google | ۹ 🔒 🍕 ۲        |
| Più visitati *                |                                                                               | 💽 Segnalibri 🔹 |

Nella "Destinazione" si può determinare, con il menu a tendina, dove, cliccando sul bottone di collegamento, si aprirà la pagina di destinazione. Se lasciate <non impostato>, si aprirà nella stessa finestra. Vi consigliamo però di selezionare "Nuova finestra (\_blank)" per fare in modo che la pagina di destinazione si apra in una scheda diversa da quella che si sta consultando.

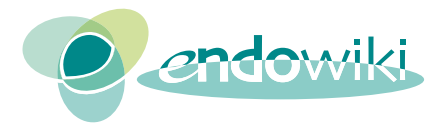

| Collegamento 8                                                                       | Collegamento                                                                                                    |
|--------------------------------------------------------------------------------------|----------------------------------------------------------------------------------------------------|
| Informazioni collegamento Destinazione Avanzate Destinazione Nuova finestra (_blank) | Informazioni collegamento Destinazione Avanzate<br>Tipo di Collegamento<br>URL<br>Protocollo<br>http://  www.endowiki.it/index.php?option=com_contente |
| Annulia × OK ►                                                                       | Annulia × OK ト                                                                                                    |

La scheda "Avanzate" contiene impostazioni html che possono essere ignorate.

Confermare con "OK" tutte le impostazioni inserite e salvare il contenuto della pagina personale che si potrà modificare in qualsiasi momento successivo.

| Pagina personale                                                                                                    |                 |
|----------------------------------------------------------------------------------------------------|-----------------|
| Pagina personale                                                                                                    |                 |
| Se si desidera prendere un appunto riguardante una determinata pagina, è possibile inserire un collegamento che rimandi di pagina interessata. | rettamente alla |
| Per esempio qui                                                                                                    |                 |
|                                                                                                    | Modifica        |

Ricordiamo che è necessario salvare con una certa frequenza, per evitare di perdere le ultime modifiche apportate al testo.